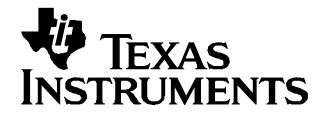

# bq2022 Evaluation Software

The bq2022 is a 1 K-bit serial EPROM containing a factory programmed unique 48-bit identification number, 8-bit CRC generation, and an 8-bit family code. A 64-bit status register controls write protection and page redirection.

The purpose of the evaluation software is to demonstrate the functionality of the bq2022. The bq2022 evaluation board can be used for one or two ICs.

The bq2022 is ideal for applications such as battery pack configuration parameters, record maintenance, asset tracking, product revision status, and access-code security.

#### Contents

| 1 | Kit Contents                                               | 2 |
|---|------------------------------------------------------------|---|
| 2 | bq2022EVM Based Circuit Module                             | 2 |
| 3 | bq2022EVM Circuit Module Schematic                         | 3 |
| 4 | Circuit Module Physical Layouts                            | 4 |
| 5 | bq2022 Circuit Module List of Materials                    | 7 |
| 6 | bq2022EVM Circuit Module Performance Specification Summary | 7 |
| 7 | EVM Hardware and Software Setup                            | 7 |
| 8 | Software Operation                                         | 9 |

#### List of Figures

| 1 | EVM Schematic    | 3  |
|---|------------------|----|
| 2 | EVM Top Assembly | 4  |
| 3 | EVM Layer One    | 5  |
| 4 | EVM Layer Two    | 6  |
| 5 | ROM CMD Page     | 9  |
| 6 | DATA Page        | 10 |
| 7 | STATUS Page      | 11 |
|   |                  |    |

#### List of Tables

| 1 | Test Points                       | 2 |
|---|-----------------------------------|---|
| 2 | List of Materials                 | 7 |
| 3 | Performance Specification Summary | 7 |
| 4 | Wire Connection                   | 8 |

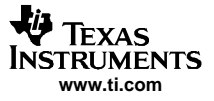

Kit Contents

## 1 Kit Contents

- 1. bq2022, HPA125 revision A board
- 2. PC interface board EV2201 (with firmware revision 2.5.x)
- 3. CD-ROM including Windows-based PC software and support documentation
- 4. RS-232 Cable

#### 2 bq2022EVM Based Circuit Module

The bq2022 based circuit module is ideal for programming the 1 K-bit EPROM and the STATUS bytes of the bq2022 IC. The circuit module includes a 3-pin SOT23 dual socket, a bq2022 IC, a Zener diode for host protection during EPROM programming and a programming circuit that generates a 12 V pulse when used with a power supply and a control signal. In a typical application only the bq2022 IC and a pull-up resistor is required.

## 2.1 Test Points

| Test Point | SIGNAL NAME | DESCRIPTION                                 |
|------------|-------------|---------------------------------------------|
| J1-1       | SDQ         | SDQ single wire communication bus           |
| J1-2       | VSS         | Device ground                               |
| J2-1       | 12V         | High voltage for EPROM programming          |
| J2-2       | PROG        | Input for timing of EPROM programming pulse |
| J2-3       | VSS         | Programming ground                          |
| J3         |             | Connect for EPROM programming               |

#### **Table 1. Test Points**

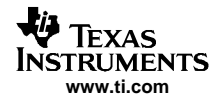

## 3 bq2022EVM Circuit Module Schematic

The schematic shows the circuit for the bq2022EVM implementation.

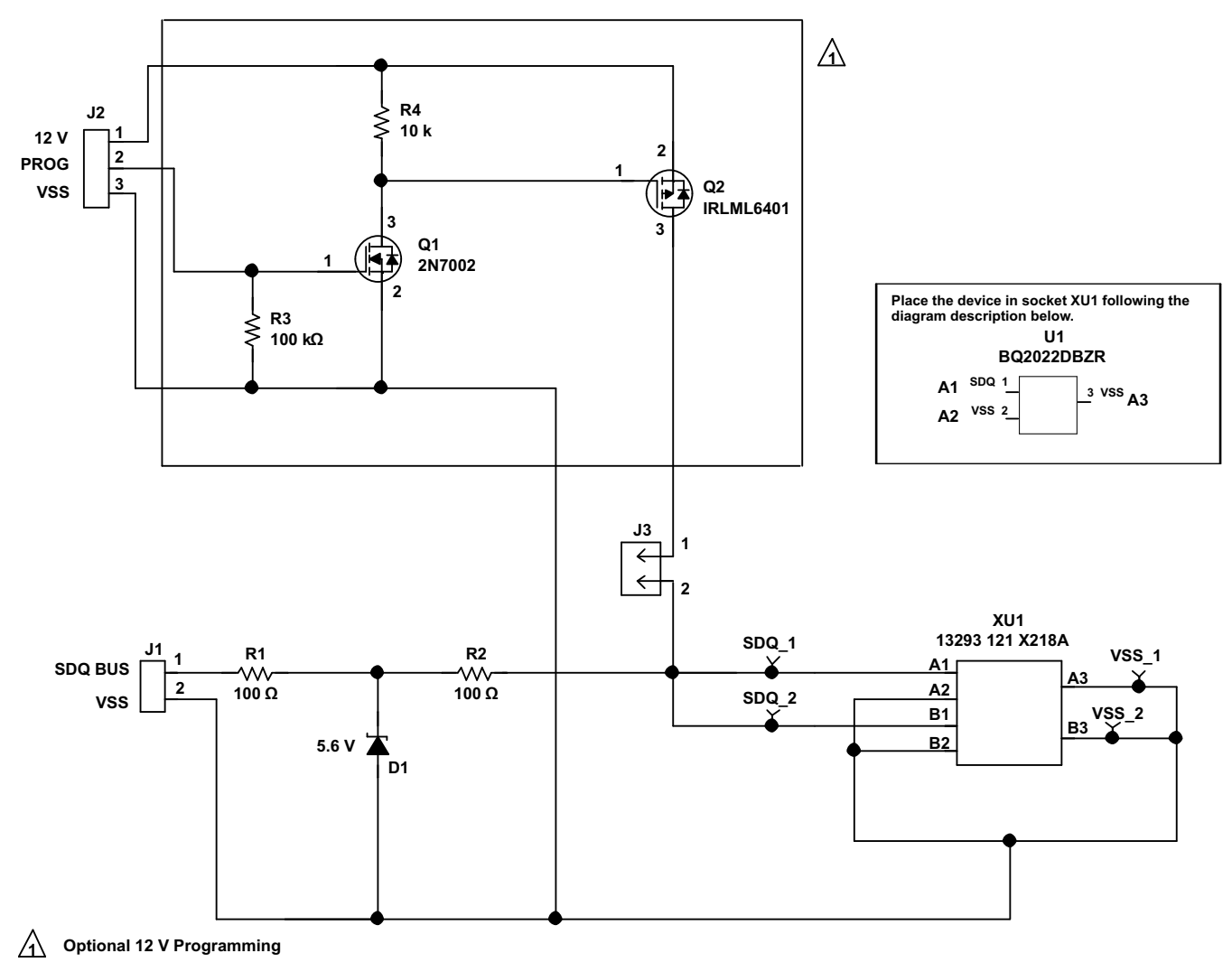

Figure 1. EVM Schematic

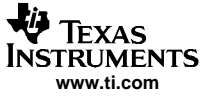

Circuit Module Physical Layouts

# 4 Circuit Module Physical Layouts

This section contains the board layout and assembly drawings for the bq2022EVM circuit module.

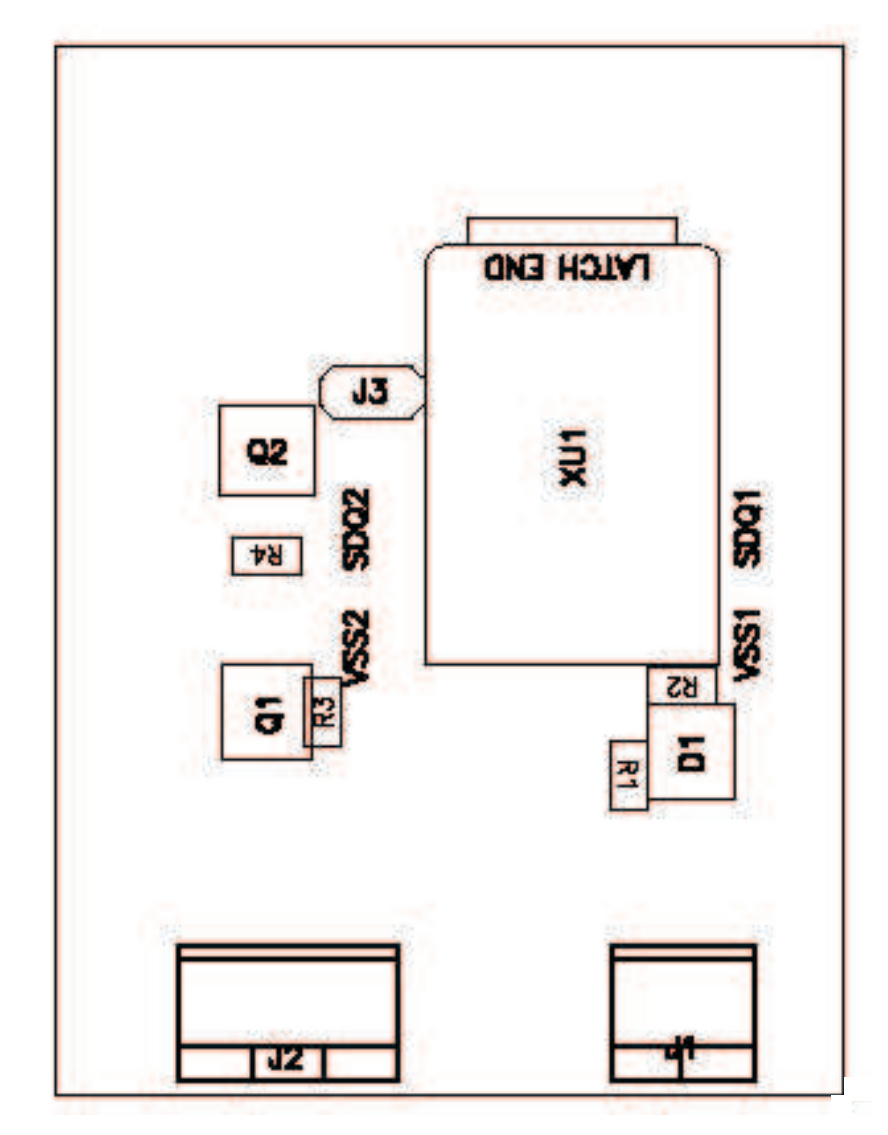

Figure 2. EVM Top Assembly

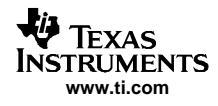

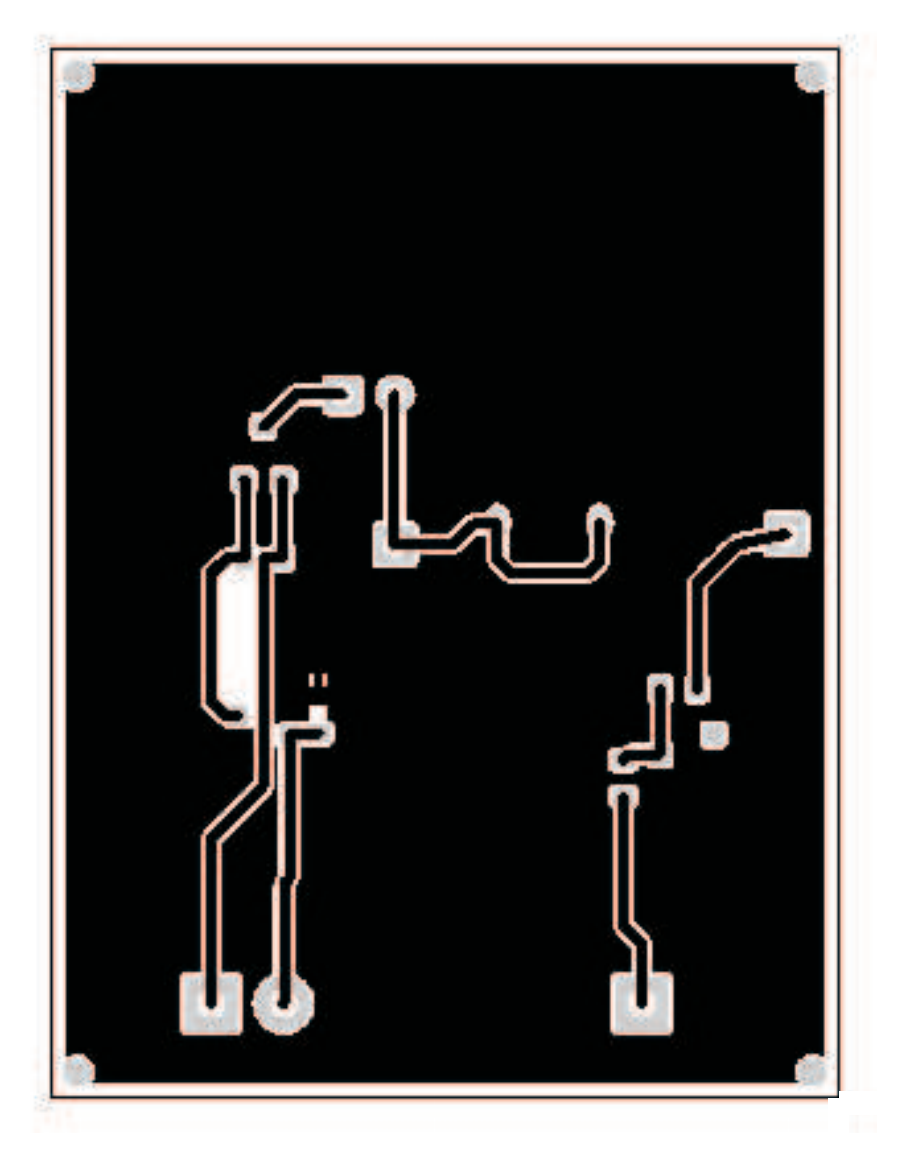

Figure 3. EVM Layer One

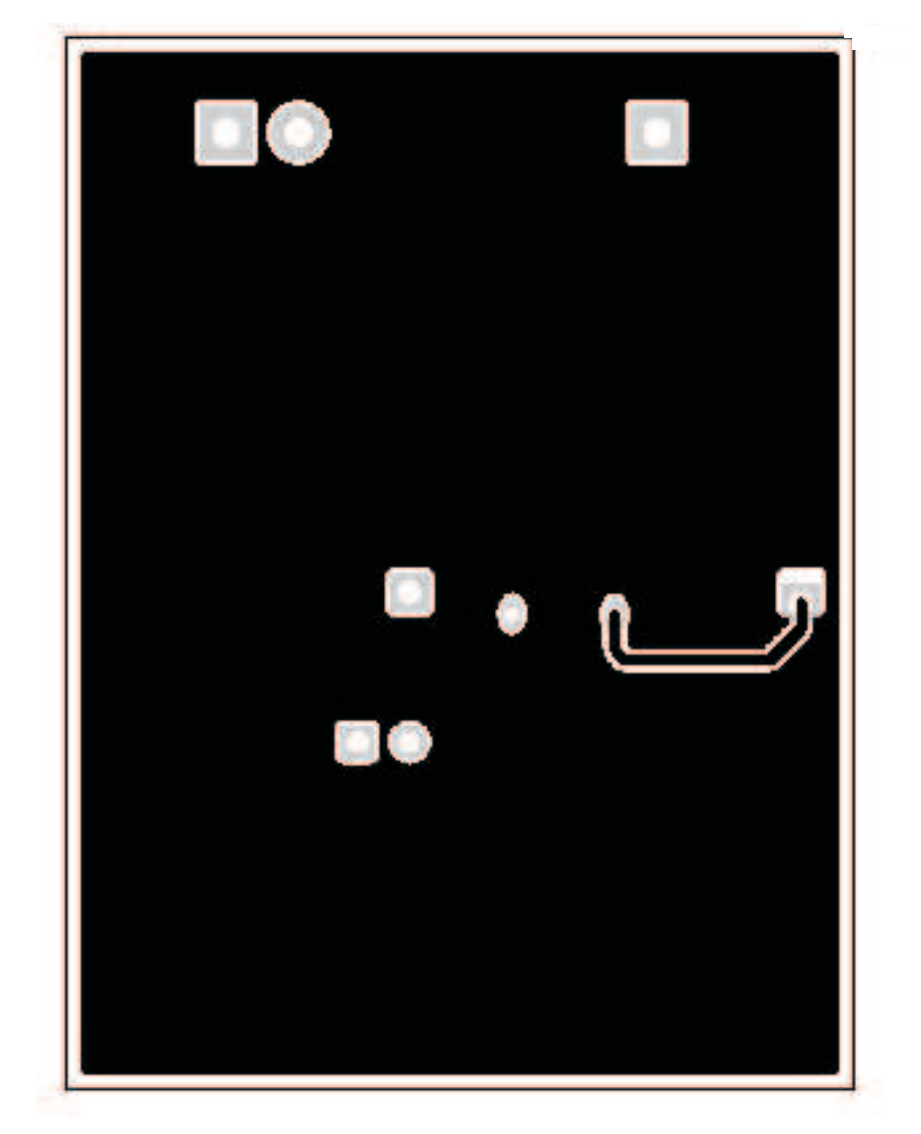

Figure 4. EVM Layer Two

# 5 bq2022 Circuit Module List of Materials

List of materials required for the bq2022EVM circuit module.

| REF DES                   | QTY | DESCRIPTION                                   | MFR           | PART NUMBER     |
|---------------------------|-----|-----------------------------------------------|---------------|-----------------|
| D1                        | 1   | Diode, Zener, 5.6-V, 350-mW                   | Diodes, Inc.  | BZX84C5V6       |
| J3                        | 1   | Header, 2-pin, 100mil spacing, (36-pin strip) | Sullins       | PTC36SAAN       |
| R1, R2                    | 2   | Resistor, Chip, 100-Ohms, 1/16-W              | Std           | Std             |
| R3                        | 1   | Resistor, Chip, 100k-Ohms, 1/16-W             | Std           | Std             |
| R4                        | 1   | Resistor, Chip, 10k-Ohms, 1/16-W              | Std           | Std             |
| XU1                       | 1   | Socket, Double 3P SOT-23                      | Loranger      | 13293 121 X218A |
| J1                        | 1   | Terminal Block, 2-pin, 6-A, 3.5mm             | OST           | ED1514          |
| J2                        | 1   | Terminal Block, 3-pin, 6-A, 3.5mm             | OST           | ED1515          |
| SDQ1, SDQ2,<br>VSS1, VSS2 | 4   | Test Point, Black, 1mm                        | Farnell       | 240-333         |
| Q1                        | 1   | MOSFET, N-ch, 60-V, 115-mA, 1.2-Ohms          | Vishay-Liteon | 2N7002DICT      |
| Q2                        | 1   | MOSFET, Pch, -12V,-3.4A, 50 milliohm          | IR            | IRLML6401       |
| U1                        | 1   | IC, 1 K Serial EPROM With SDQ Interface       | TI            | BQ2022DBZR      |
| -                         | 1   | PCB, 2 ln x 1.25 ln x .125 ln                 | Any           | HPA125 Board    |
| N/A                       | 1   | Shunt, 100mil, Black                          | 3M            | 929950-00       |

#### Table 2. List of Materials

## 6 bq2022EVM Circuit Module Performance Specification Summary

#### Table 3. Performance Specification Summary

| SPECIFICATION                         | MIN  | TYP | MAX | UNITS |
|---------------------------------------|------|-----|-----|-------|
| Voltage Pull-up (V <sub>UP</sub> )    | 2.65 |     | 5.5 | V     |
| Programming Voltage(V <sub>PP</sub> ) | 11.5 |     | 12  | V     |

## 7 EVM Hardware and Software Setup

## 7.1 Software Installation

This section describes how to install the bq2022EVM PC software, and how to connect the different components of the EVM.

Use the following steps to install the bq2022 evaluation software:

- 1. Insert CD ROM into a CD ROM drive.
- 2. Select the CD ROM drive using My Computer or File Manager.
- 3. Double-click on the Setup.exe icon that is in the Software folder.
- 4. The setup program installs a windows application group.

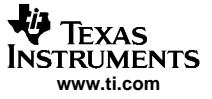

## 7.2 Hardware Connection

There are three hardware components to the bq2022EVM:

- 1. The bq2022EVM circuit module
- 2. The PC interface board, (EV2201)
- 3. The PC

Use the following steps to configure the hardware for interface to the PC:

- 1. Connect HPA125 board with EV2201 PC interface board using Table 4 as a pin connection guide.
- 2. Connect the PC RS-232 cable to the EV2201 and the PC serial port.

The bq2022EVM is now set up for normal operation.

| bq2022 EVM (HPA125) | EV2201    |
|---------------------|-----------|
| SDQ                 | SMBD/HDQ1 |
| VSS                 | VSS       |
| PROG                | E2 VCC    |

#### Table 4. Wire Connection

To program the EPROM of bq2022, a 12-V pulse must be generated on the SDQ line. The HPA125 board has an additional circuit included that permits generating this pulse when using a Power Supply set to 12 V and the E2 VCC output of the EV2201. The evaluation software controls this pulse for EPROM programming.

When programming the EPROM it is expected that a 12-V supply must be connected to the HPA125 board at the 12-V input terminal of the HPA125 board. Ensure that the ground of the power supply is connected to VSS of the board.

There is a jumper (J3) that must be connected when using the EPROM programming circuit.

#### 7.2.1 Normal Operation

Normal operation includes performing any of the ROM commands, reading the 1 K-bit EPROM and reading the EPROM Status Memory.

#### 7.2.2 EPROM Programming

To program EPROM registers, it is required to send a 12-V pulse across the SDQ line after sending the code 0x5A during a write command. See the bq2022 data sheet (literature number <u>SLUS526</u>) for a specific description of EPROM programming requirements. When programming EPROM registers the following must be ensured:

- J3 jumper is connected.
- E2 VCC output of EV2201 is connected to PROG input of HPA125 board.
- Power supply set to 12 V is connected across the 12 V and VSS inputs of HPA125 board.

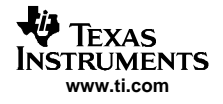

#### 8 Software Operation

Run the program from the *Start/Programs/Texas Instruments/bq2022 Evaluation Software* menu sequence.

## 8.1 Evaluation Software Pages

This section describes the function of each page of the EVSW.

#### 8.2 ROM CMD

This page provides all the ROM commands for bq2022 (see Figure 5).

#### 8.2.1 Sections Within the ROM CMD Page

- **Application.** This section determines the number of bq2022 devices that are on the SDQ bus. If only one device is used, then select *Single Device*. This option sends the *SKIP ROM* command before any communication attempt is made with the device. If more than one device is used, then select *Multiple Devices*. This option sends the *MATCH ROM* command before any communication attempt is made with the device.
- **Search ROM.** This section demonstrates the SEARCH ROM command. When there are multiple devices on the SDQ bus, the ROM ID of the devices that share the bus is listed.
- **Match ROM.** This section is only available when the *Multiple Devices* option is selected in the Application section. To use the *MATCH ROM*, enter the ROM ID of the device of interest in the text box, and then click on the *Select Device* button. This causes the *MATCH ROM* commands with the desired ROM ID to be sent whenever communication is attempted with the desired device. If *SEARCH ROM* is used, the desired ID can be copied from the *SEARCH ROM* list, and then pasted into the *MATCH ROM* text box. Ensure that only the ID numbers are pasted into the text box and not the whole line referring to the device.
- **Read ROM.** This section is only available when the *Single Device* option is selected in the Application section. The ID ROM of the device on the SDQ communication line is displayed.

| Obreation Gold    |                         |                                |               |
|-------------------|-------------------------|--------------------------------|---------------|
| TEXAS INSTRUMENTS | INNOVATE. CREATE.       | MAKE THE DIFFERENCE."          |               |
|                   | Host<br>L:O Port<br>GND | VPU<br>bq2022<br>SDO<br>VSS    |               |
| OM CMD            | <u></u>                 | Enter desired device's ID Rom: | Select Device |
| STATUS            |                         | Read Rom                       | Read ID       |
|                   | <u></u>                 | Application                    |               |

Figure 5. ROM CMD Page

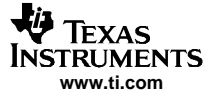

### 8.3 DATA

This page (see Figure 6) allows the user to program the 1 K-bit EPROM with desired values. It requires that the hardware is setup as described in the EPROM programming of this user's guide.

The EPROM memory map is organized in four pages of 32 bytes each. All registers can be read by clicking on the *Read Memory* button. As the registers of a specific page are being read, the page number are highlighted in red.

There are two methods of programming the EPROM using the EVSW. One is by

- 1. Click on a specific grid that corresponds to the register that needs to be written. Write the hex value of the data that needs to be written, and then hit ENTER.
- 2. The other method of programming the EPROM is by importing a data file that contains all the values to be programmed. The data file has the file extension *.txt*. An example of a data file is included with the EVSW. To create additional data files, modify the example file so that the values on the right side of the file represent the desired values. Save the file with a different name ensuring that the extension *.txt* is used. To import a file into the grid, go to *File | Open Data File*, and select the appropriate file. Once the file is opened, the grid is filled in with the values contained in the data file. Click on the *Write Memory* button so that the values are programmed into the EPROM.

A data file can also be saved by going to *File* | *Save Data File*. The data that is saved in the file is the data displayed on the grids representing the EPROM memory map.

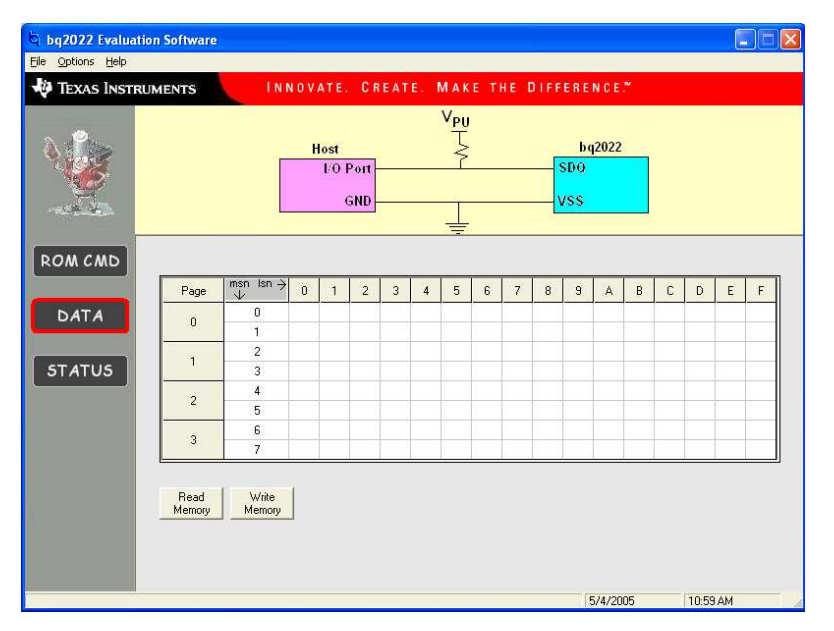

Figure 6. DATA Page

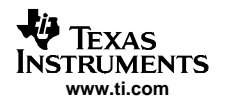

## 8.4 STATUS

This page (see Figure 7) allows the user to read or write the EPROM Status bytes of bq2022. The registers are programmed by clicking on the appropriate grid, entering the desired value, and pressing ENTER.

There are buttons provided for the user to select specific pages for write protection. By selecting any of the *Write Protection Bits* button, register 0x00 of status registers is written automatically so that the corresponding bit is cleared.

Note that the status registers are EPROM. Once a bit has been cleared it can not be set.

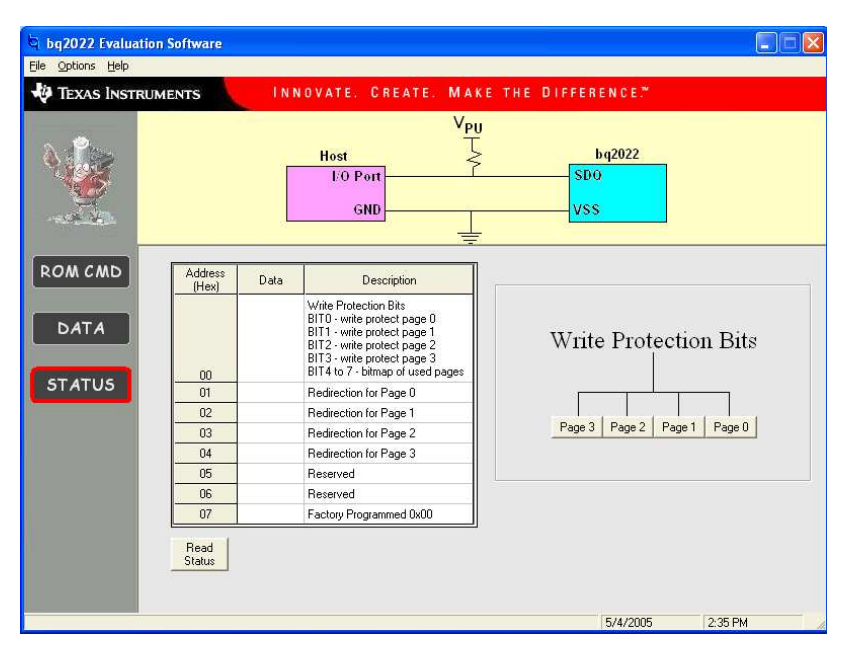

Figure 7. STATUS Page

#### **IMPORTANT NOTICE**

Texas Instruments Incorporated and its subsidiaries (TI) reserve the right to make corrections, modifications, enhancements, improvements, and other changes to its products and services at any time and to discontinue any product or service without notice. Customers should obtain the latest relevant information before placing orders and should verify that such information is current and complete. All products are sold subject to TI's terms and conditions of sale supplied at the time of order acknowledgment.

TI warrants performance of its hardware products to the specifications applicable at the time of sale in accordance with TI's standard warranty. Testing and other quality control techniques are used to the extent TI deems necessary to support this warranty. Except where mandated by government requirements, testing of all parameters of each product is not necessarily performed.

TI assumes no liability for applications assistance or customer product design. Customers are responsible for their products and applications using TI components. To minimize the risks associated with customer products and applications, customers should provide adequate design and operating safeguards.

TI does not warrant or represent that any license, either express or implied, is granted under any TI patent right, copyright, mask work right, or other TI intellectual property right relating to any combination, machine, or process in which TI products or services are used. Information published by TI regarding third-party products or services does not constitute a license from TI to use such products or services or a warranty or endorsement thereof. Use of such information may require a license from a third party under the patents or other intellectual property of the third party, or a license from TI under the patents or other intellectual property of TI.

Reproduction of information in TI data books or data sheets is permissible only if reproduction is without alteration and is accompanied by all associated warranties, conditions, limitations, and notices. Reproduction of this information with alteration is an unfair and deceptive business practice. TI is not responsible or liable for such altered documentation.

Resale of TI products or services with statements different from or beyond the parameters stated by TI for that product or service voids all express and any implied warranties for the associated TI product or service and is an unfair and deceptive business practice. TI is not responsible or liable for any such statements.

Following are URLs where you can obtain information on other Texas Instruments products and application solutions:

| Products         |                        | Applications       |                           |
|------------------|------------------------|--------------------|---------------------------|
| Amplifiers       | amplifier.ti.com       | Audio              | www.ti.com/audio          |
| Data Converters  | dataconverter.ti.com   | Automotive         | www.ti.com/automotive     |
| DSP              | dsp.ti.com             | Broadband          | www.ti.com/broadband      |
| Interface        | interface.ti.com       | Digital Control    | www.ti.com/digitalcontrol |
| Logic            | logic.ti.com           | Military           | www.ti.com/military       |
| Power Mgmt       | power.ti.com           | Optical Networking | www.ti.com/opticalnetwork |
| Microcontrollers | microcontroller.ti.com | Security           | www.ti.com/security       |
|                  |                        | Telephony          | www.ti.com/telephony      |
|                  |                        | Video & Imaging    | www.ti.com/video          |
|                  |                        | Wireless           | www.ti.com/wireless       |

Mailing Address:

Texas Instruments

Post Office Box 655303 Dallas, Texas 75265

Copyright © 2005, Texas Instruments Incorporated

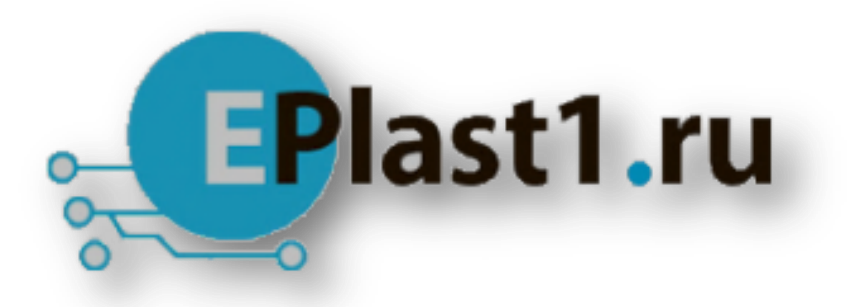

Компания «ЭлектроПласт» предлагает заключение долгосрочных отношений при поставках импортных электронных компонентов на взаимовыгодных условиях!

Наши преимущества:

- Оперативные поставки широкого спектра электронных компонентов отечественного и импортного производства напрямую от производителей и с крупнейших мировых складов;
- Поставка более 17-ти миллионов наименований электронных компонентов;
- Поставка сложных, дефицитных, либо снятых с производства позиций;
- Оперативные сроки поставки под заказ (от 5 рабочих дней);
- Экспресс доставка в любую точку России;
- Техническая поддержка проекта, помощь в подборе аналогов, поставка прототипов;
- Система менеджмента качества сертифицирована по Международному стандарту ISO 9001;
- Лицензия ФСБ на осуществление работ с использованием сведений, составляющих государственную тайну;
- Поставка специализированных компонентов (Xilinx, Altera, Analog Devices, Intersil, Interpoint, Microsemi, Aeroflex, Peregrine, Syfer, Eurofarad, Texas Instrument, Miteq, Cobham, E2V, MA-COM, Hittite, Mini-Circuits, General Dynamics и др.);

Помимо этого, одним из направлений компании «ЭлектроПласт» является направление «Источники питания». Мы предлагаем Вам помощь Конструкторского отдела:

- Подбор оптимального решения, техническое обоснование при выборе компонента;
- Подбор аналогов;
- Консультации по применению компонента;
- Поставка образцов и прототипов;
- Техническая поддержка проекта;
- Защита от снятия компонента с производства.

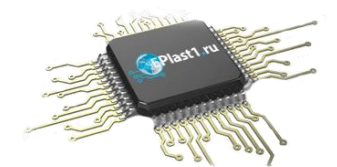

#### Как с нами связаться

**Телефон:** 8 (812) 309 58 32 (многоканальный) Факс: 8 (812) 320-02-42 **Электронная почта:** <u>org@eplast1.ru</u> **Адрес:** 198099, г. Санкт-Петербург, ул. Калинина, дом 2, корпус 4, литера А.